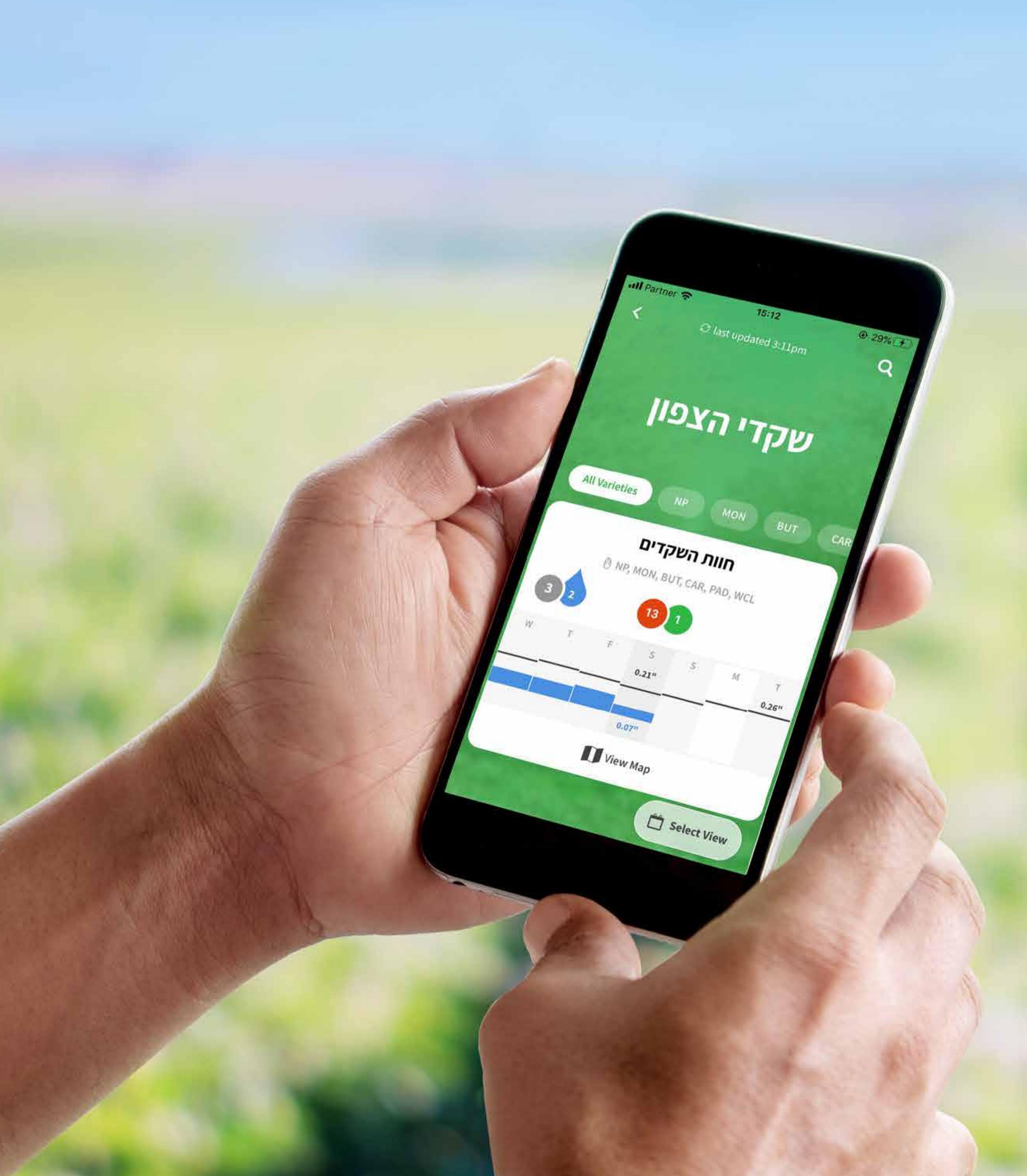

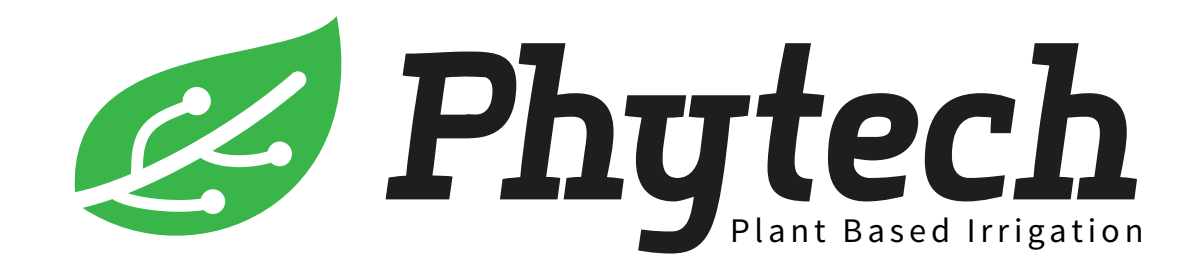

אפליקציית פיטק מחברת אותך אל הצמח, ומאפשרת ניהול פשוט ויעיל של השקייה, תוך חיסכון במים ובמשאבים ומיקסום היבול. במדריך הזה נעבור על ממשק האפליקציה והפיצ'רים המרכזיים שלה.

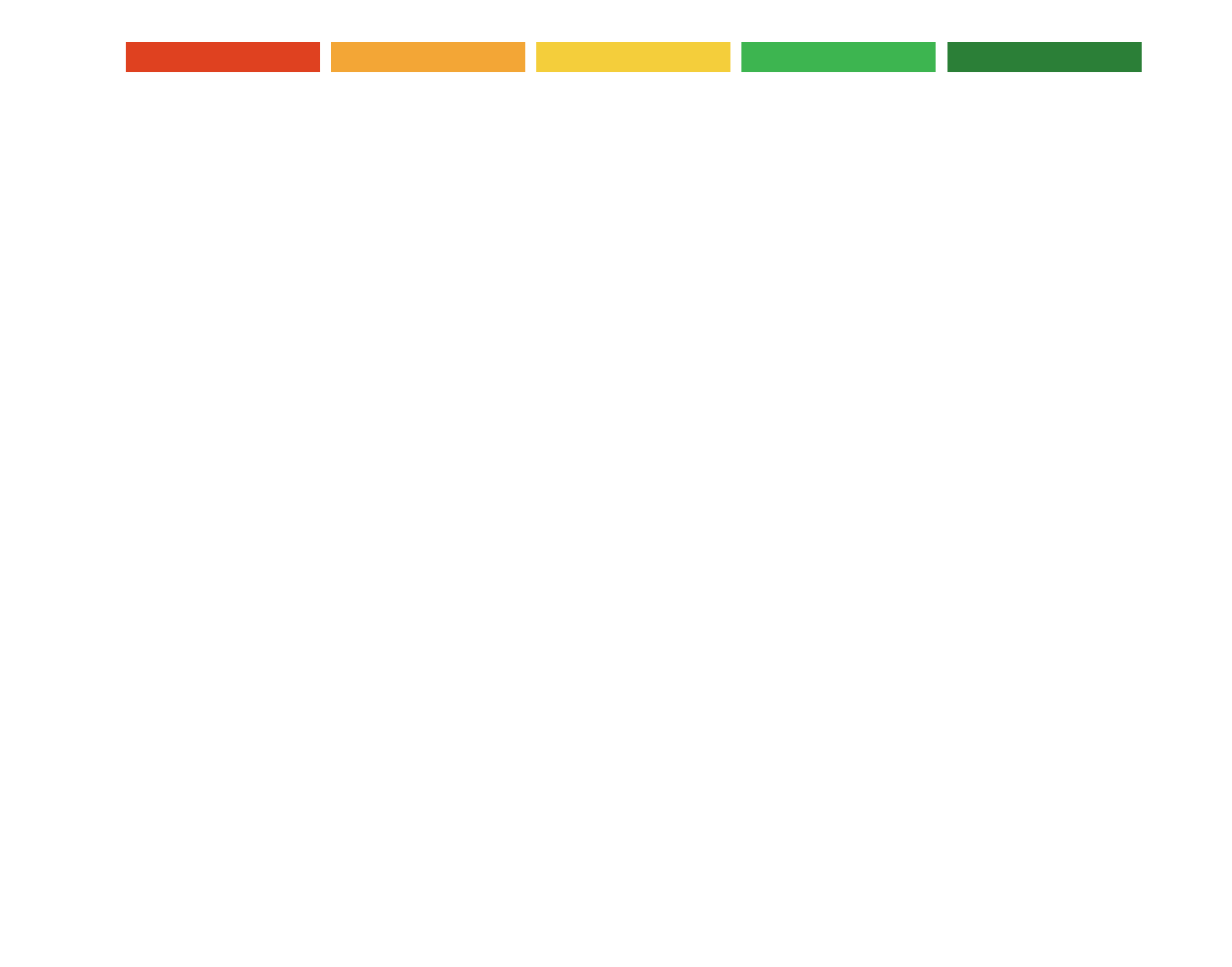

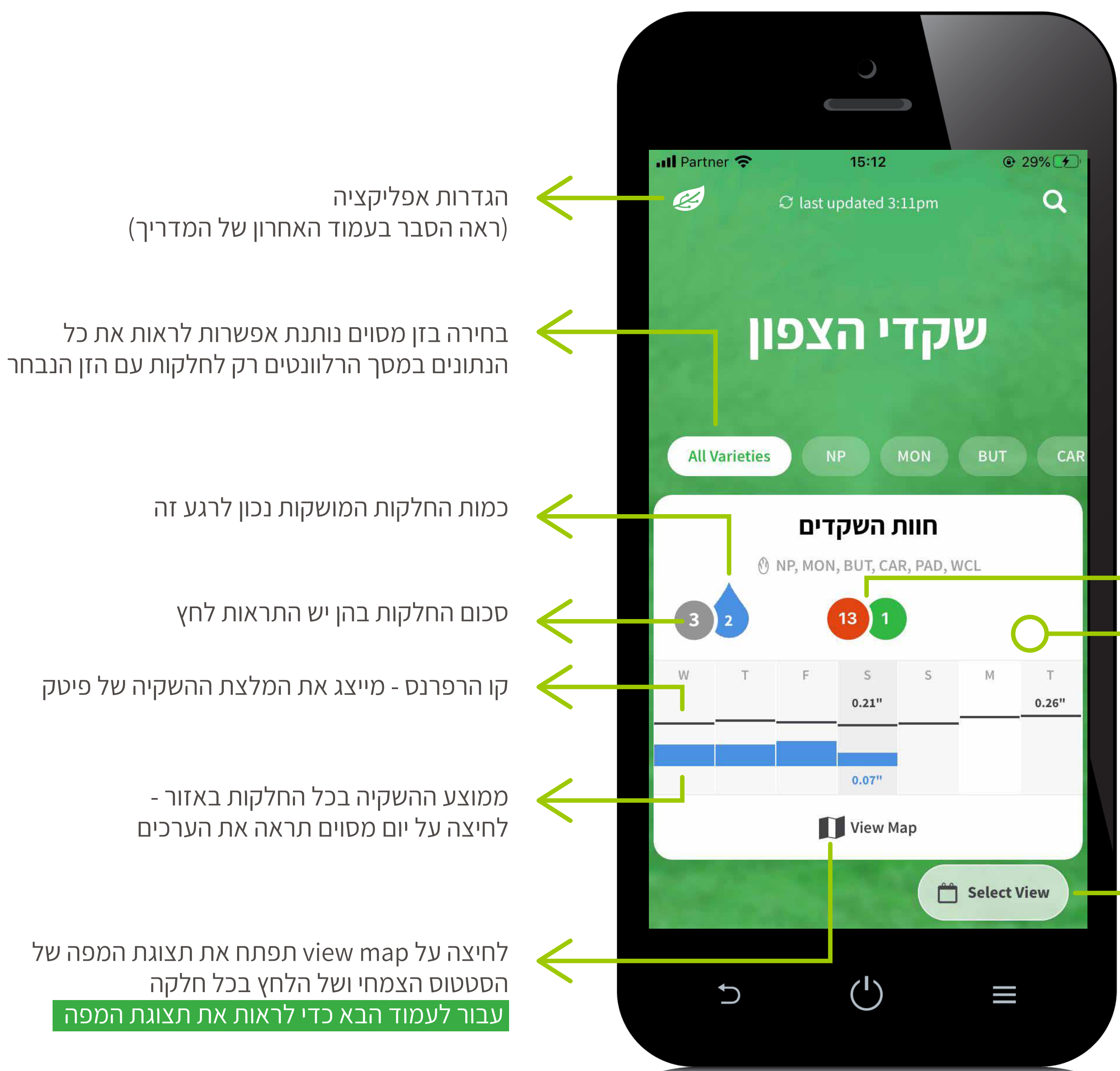

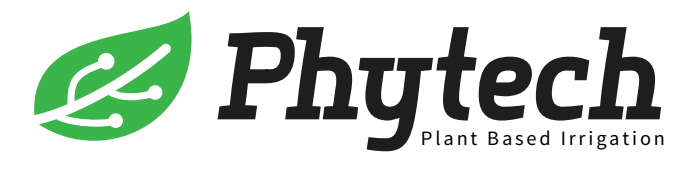

### מסך ראשי

במסך הראשי תוכל לראות בצורה נוחה את הפעילות בכל האזורים שהגדרת. כל מה שחשוב לך במקום אחד. הסטטוס הצמחי, כמות ההשקייה בפועל, התראות סטרס ולחץ ועוד -בכל אזור.

סיכום הסטטוס הצימחי בכל החלקות באזור

לצפייה ברשימת החלקות באזור ובנתונים שלהם - לחץ בכל מקום באזור

Select view(בורר תצוגת הזמן) - אפשרות בחירה בין תצוגות זמן של 7 ימים, 5 שבועות ו-6 חודשים

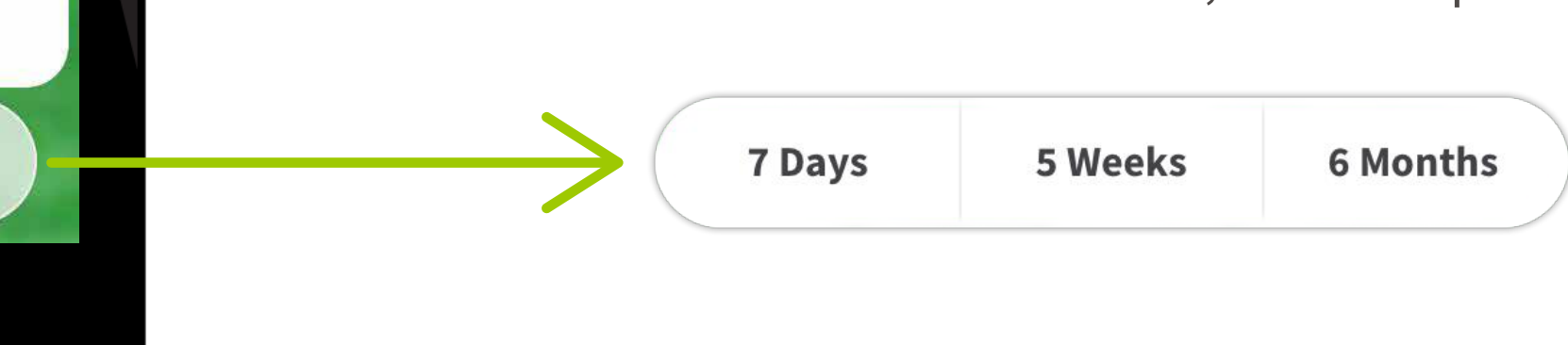

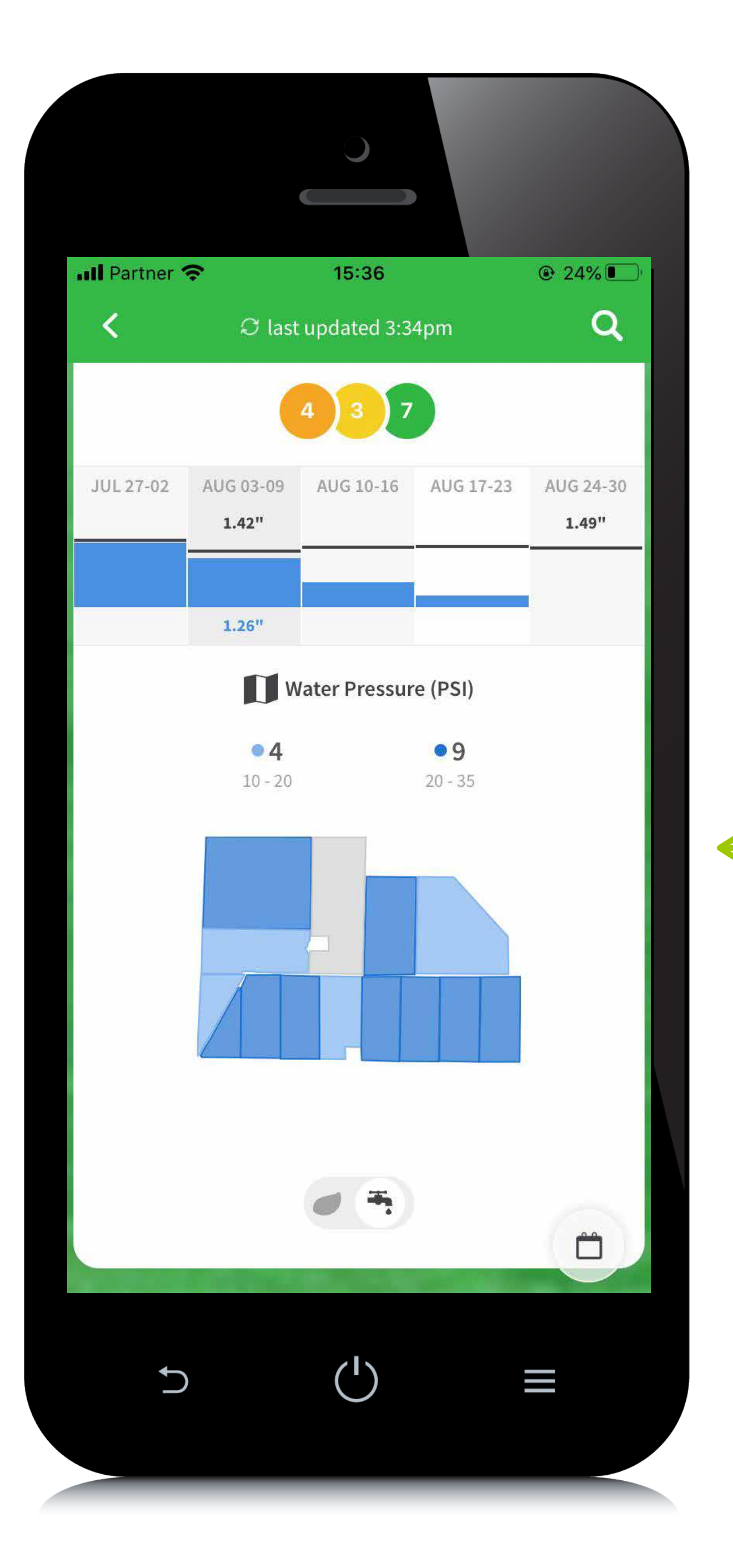

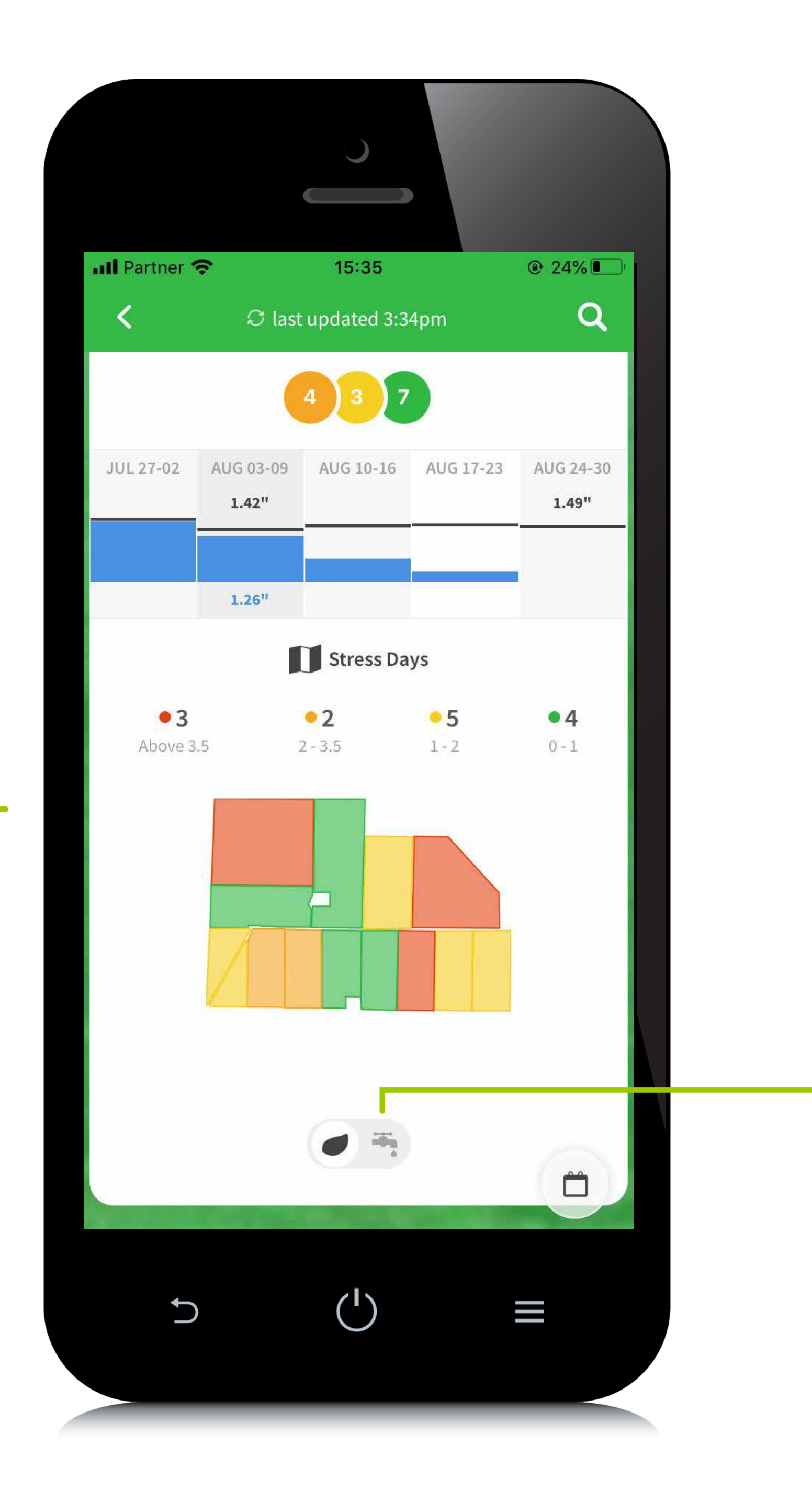

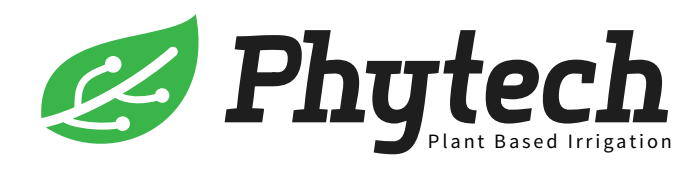

## מסך ראשי

#### תצוגת המפה

מפת הסטרס השבועי מחושבת ע"י החלוקה הבאה-

- 0-1 🔵
- 1-2 (
- 2-3.5 🔴
- 3.5 🛑 🛑 ויותר ימי עקה

יום סטרס אדום נספר כיום אחד. יום סטרס כתום נספר כחצי יום.

מעבר למפות הלחץ בכל החלקות ע"י בחירה באייקון של הברז

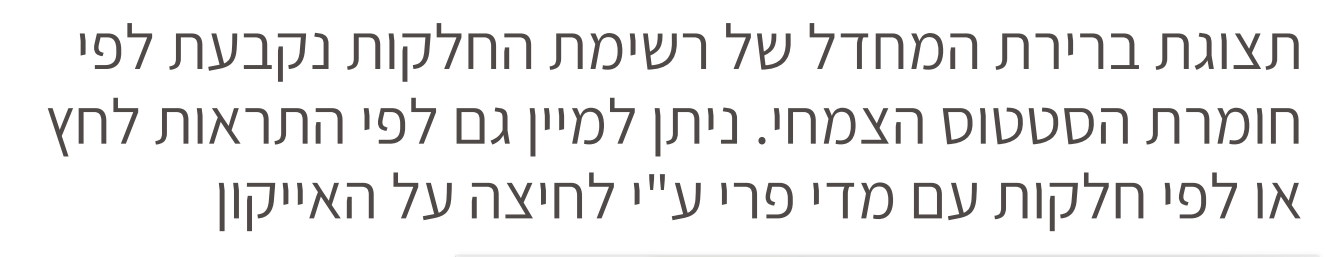

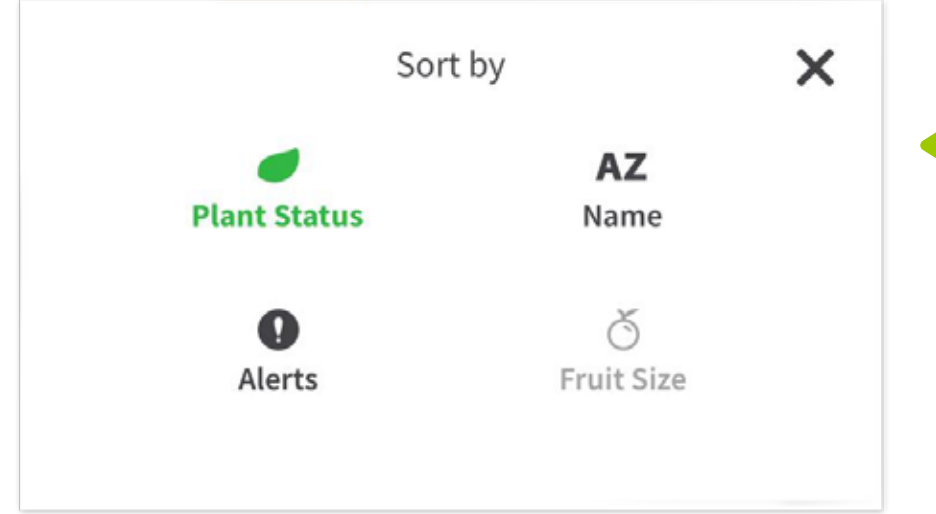

בורר תצוגת הזמן- ניתן לצפות במידע מכל חלקה על פני תצוגות זמן שונות של 7 ימים 5 שבועות ו-6 חודשים. דוגמה: מעבר ל -5 שבועות

|             |           |            |           | and the second second second second second second second second second second second second second second second |  |
|-------------|-----------|------------|-----------|----------------------------------------------------------------------------------------------------|--|
| ↓●          | Gold      | en Eagle F | Ranch     | ×                                                                                                    |  |
| All Variet  | ies 🕚     | ONP OMON   |           | O BUT O PA                                                                                                    |  |
|             |           | 22 3       |           | (102.9°                                                                                                    |  |
| JUL 27-02   | AUG 03-09 | AUG 10-16  | AUG 17-23 | AUG 24-30                                                                                                    |  |
| 2.15        | 1.84      | 2.06       | 2.05      | 1.96                                                                                                    |  |
| Blk 1<br>wc |           | 0.65"      | ) Almond  | i (WCL) >                                                                                                    |  |
|             |           | 1.36"      |           | 1.08"                                                                                                    |  |
| Blk 2<br>wc |           |            | () Almon  | d (WCL)                                                                                                    |  |
|             |           | 1.36"      |           | 1.08"                                                                                                    |  |
|             |           |            | 🗂 Sele    | ect View                                                                                                    |  |

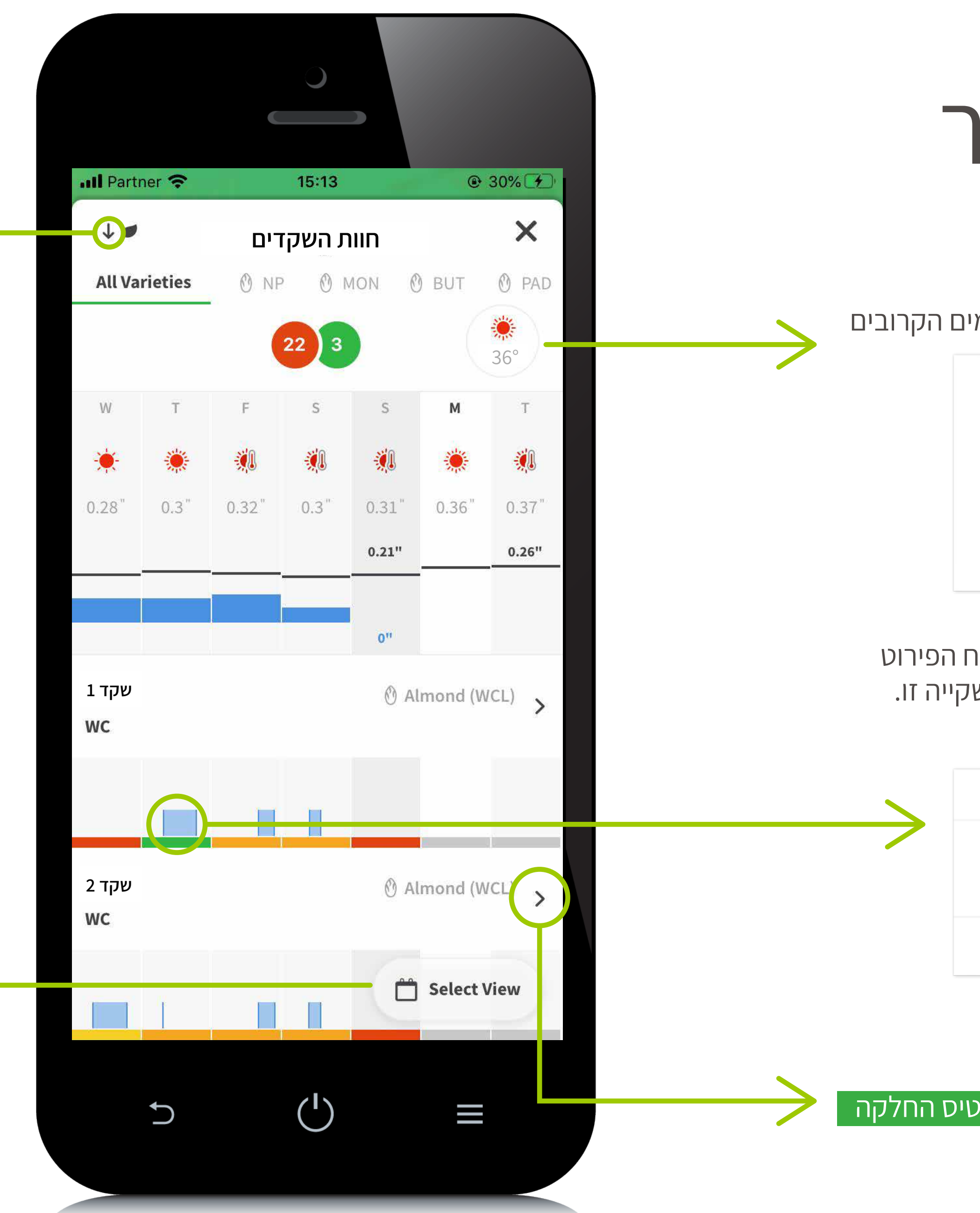

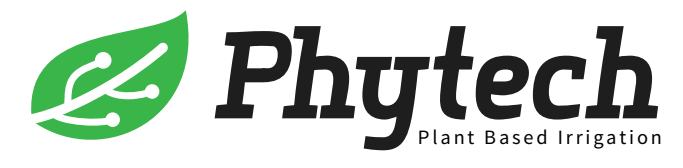

# מסך האזור

#### רשימת החלקות

#### לחץ כדי לפתוח את התחזית ל- 5 ימים הקרובים

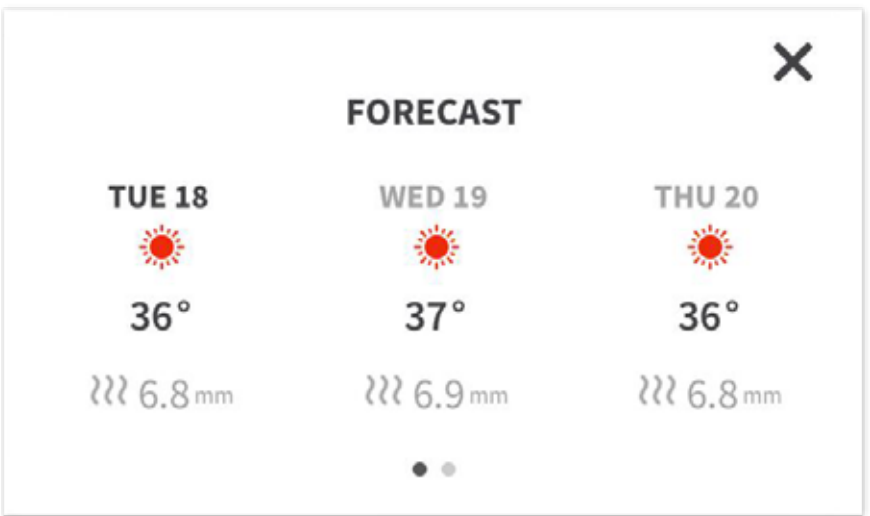

בלחיצה על השקייה ביום מסוים יפתח הפירוט של משך וכמות ההשקיה והלחγ בהשקייה זו. במידה ויש התראות, גם הן יופיעו.

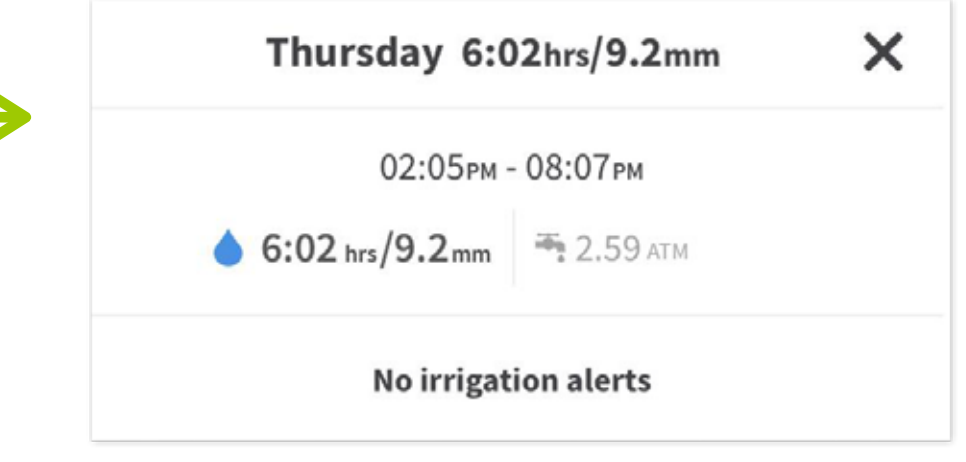

מעבר לכרטיס החלקה עבור לעמוד הבא כדי לראות את כרטיס החלקה

החלק למעלה לראות את הגרפים

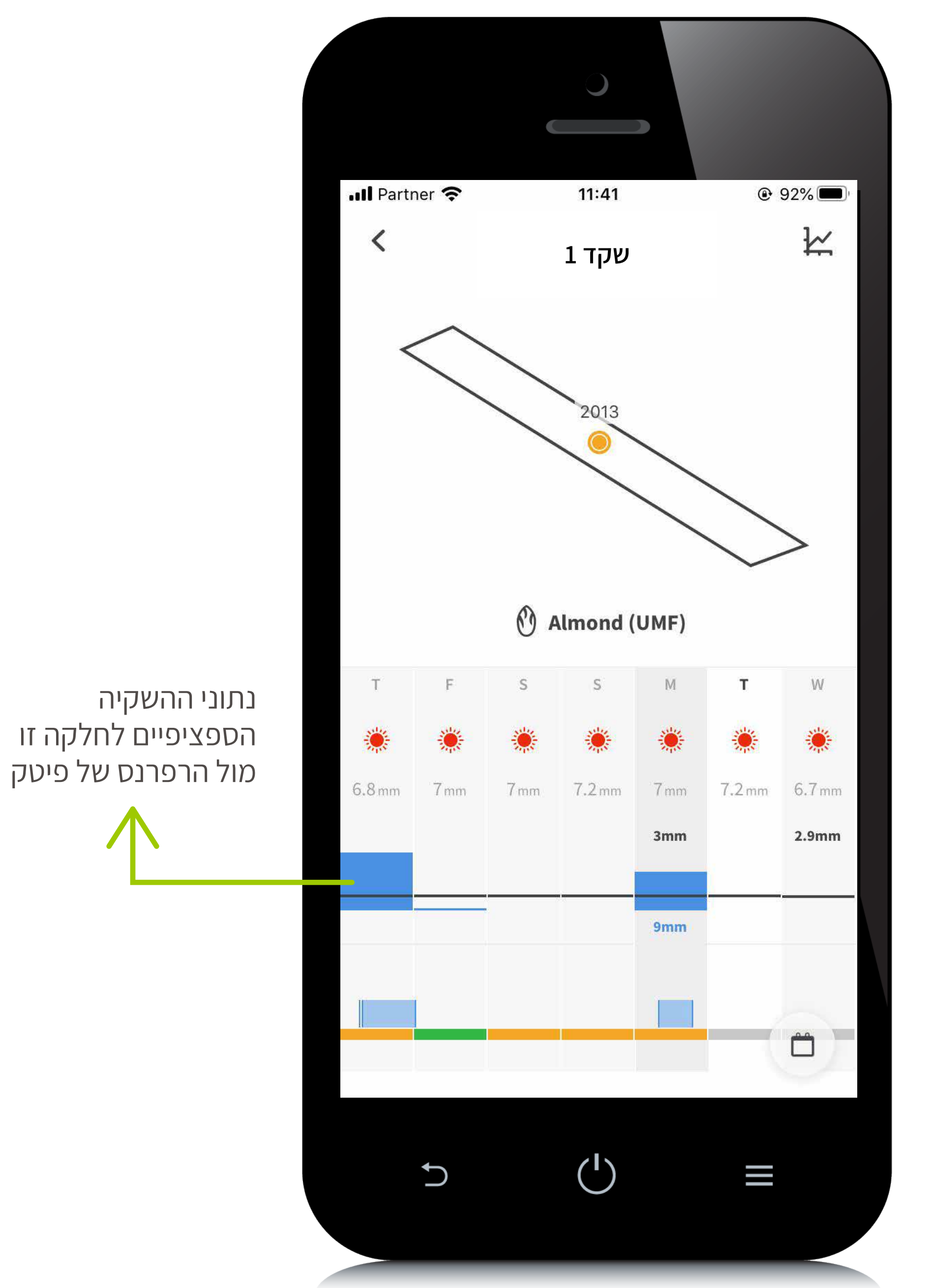

📶 Partner 奈

<

Τ

11:40

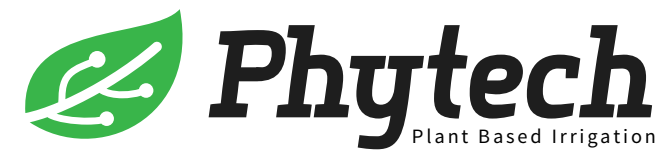

# כרטיס החלקה

לחץ כדי לעבור לגרף לחות הקרקע

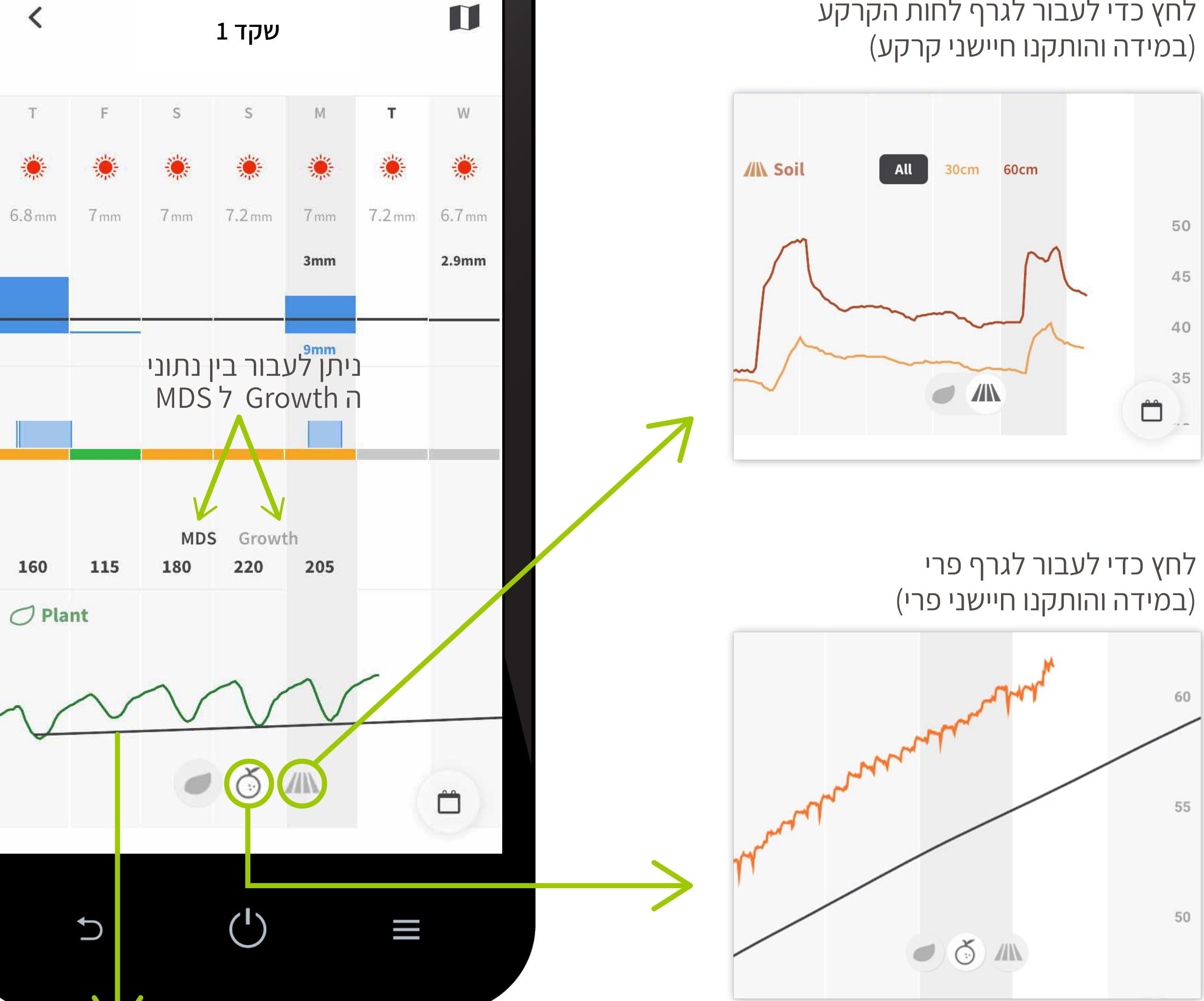

92%

קו הרפרנס הצימחי

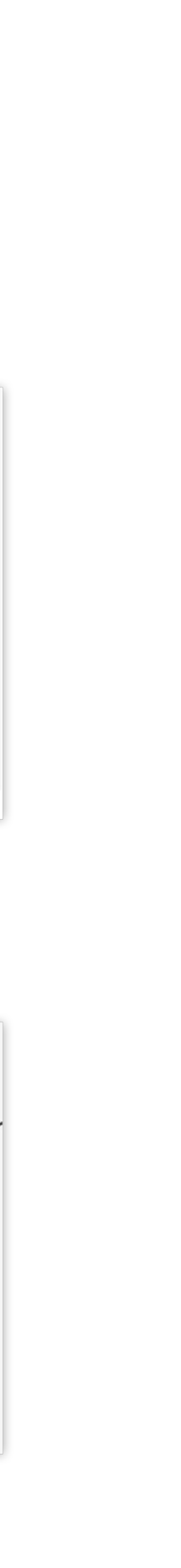

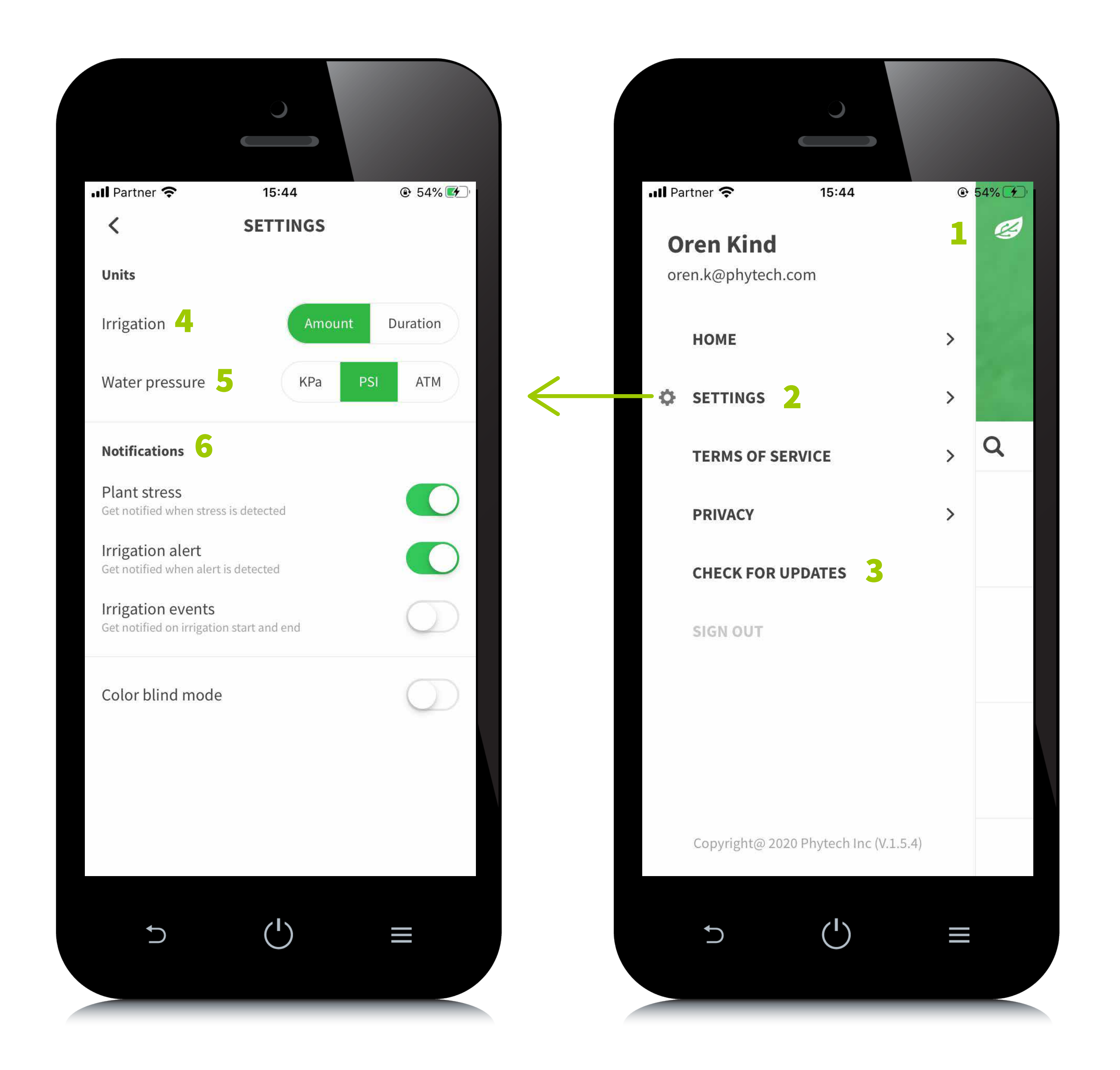

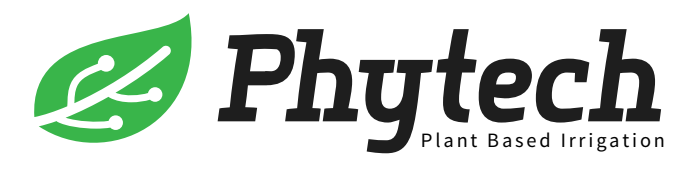

## מסך ההגדרות

- מהמסך הראשי לחץ על האייקון של העלה ┨
- settings **-2** מעבר להגדרות האפליקציה
- תוכל לוודא שהגרסה check for updates לוודא שהגרסה. שאתה עובד איתה היא המעודכנת ביותר
  - הגדר באיזה אופן תרצה להציג את נתוני ההשקייה -לפי זמן או לפי כמות
    - הגדר באילו ערכים תרצה שיוצג לחץ המים -5
- גדרת אילו התראות תרצה שיגיעו אליכם באמצעות -6 הודעת דחיפה": סטרס צימחי/לחγ/פתיחה וסגירה" של השקייה